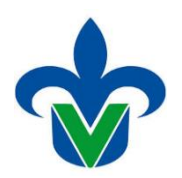

UNIVERSIDAD VERACRUZANA Dirección General de Administración Escolar Dirección de Servicios Escolares

## **SYRPAIN**

# (PAGO DE NUEVO INGRESO)

<u>Овієтічо:</u> Configurar la forma SYRPAIN (Pago de Nuevo Ingreso)

#### **Responsable de ejecutar el reporte:**

Técnicos, Académicos y Personal responsable de cada entidad académica para realizar la configuración básica.

# Paso No. 1

Dentro de la pantalla principal, anotar el nombre del reporte **<u>SYRPAIN</u>** y dar Enter.

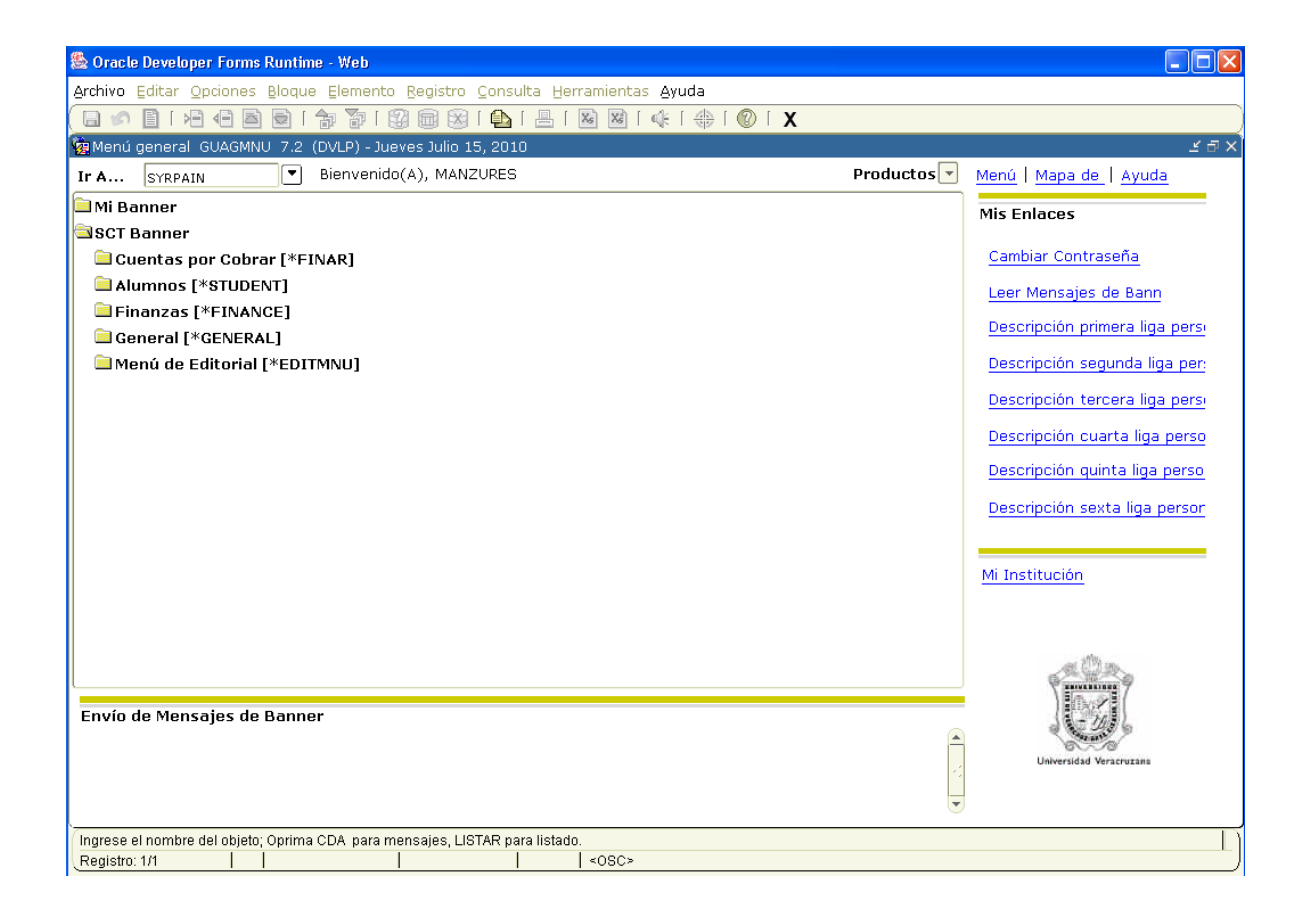

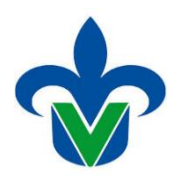

## UNIVERSIDAD VERACRUZANA Dirección General de Administración Escolar Dirección de Servicios Escolares

## Paso No. 2

Aparecerá otra pantalla en la cual deben ser llenados los siguientes campos:

| Control d                                     | e Envío de Procesos, GJAPCTL 7.2 (PPRD) 2000000000000                                                             | ≥>>>>>>>>>>>>>>>>>>>>>>>>>>>>>>>>>>>>                             |  |  |  |
|-----------------------------------------------|----------------------------------------------------------------------------------------------------|-------------------------------------------------------------------|--|--|--|
| Proceso:                                      | : SYRPAIN Pago de Nuevo Ingreso                                                                                   | Conjunto Parám: 📃 🔻                                               |  |  |  |
| Control de Impresora                          |                                                                                                    |                                                                   |  |  |  |
| Imprsr: Impr Especial: Líneas: 55 Hora Envío: |                                                                                                    |                                                                   |  |  |  |
| Valores<br>Número                             | s de Parámetro<br>Parámetros<br>T                                                                                 | Valores                                                           |  |  |  |
|                                               |                                                                                                    |                                                                   |  |  |  |
| 01                                            | Periodo                                                                                                    | 201601                                                            |  |  |  |
| 01<br>02                                      | Periodo<br>Matricula                                                                                              | 201601<br>\$15021524                                              |  |  |  |
| 01<br>02<br>03                                | Periodo<br>Matricula<br>Tipo de Admisión                                                                          | 201601<br>\$15021524<br>1C                                        |  |  |  |
| 01<br>02<br>03<br>04                          | Periodo<br>Matricula<br>Tipo de Admisión<br>Tipo de Alumno                                                        | 201601   \$15021524   1c   P                                      |  |  |  |
| 01<br>02<br>03<br>04<br>05                    | Periodo<br>Matricula<br>Tipo de Admisión<br>Tipo de Alumno<br>Código de Programa                                  | ▼<br>201601<br>\$15021524<br>1C<br>P<br>HIEM-12-E-CR              |  |  |  |
| 01<br>02<br>03<br>04<br>05<br>06              | Periodo<br>Matricula<br>Tipo de Admisión<br>Tipo de Alumno<br>Código de Programa<br>Código de Campus              | ▼<br>201601<br>\$15021524<br>1C<br>P<br>HIEM-12-E-CR<br>B         |  |  |  |
| 01<br>02<br>03<br>04<br>05<br>06<br>07        | Periodo<br>Matricula<br>Tipo de Admisión<br>Tipo de Alumno<br>Código de Programa<br>Código de Campus<br>Patronato | ▼<br>201601<br>\$15021524<br>1C<br>P<br>HIEM-12-E-CR<br>B<br>1500 |  |  |  |

### **01 Periodo:** Anotar **202101**.

02 Matricula: Escribir la matricula del alumno

**03 Tipo de Admisión:** Anotar **1A/ 1C** (para los alumnos aceptados en primera lista o lugares disponibles)

### 04 Tipo de Alumno: Anotar P

**05 Código de Programa:** se anota la carrera que corresponda.

06 Código de campus: se anota la letra del campus que corresponda.

**07 Comité-promejoras**: Es una cuota voluntaria no requisito de inscripción. Aplica si el interesado decide pagar ese concepto.

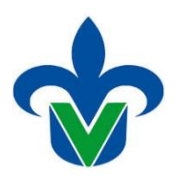

## UNIVERSIDAD VERACRUZANA Dirección General de Administración Escolar Dirección de Servicios Escolares

| Paso | No. | 3 |
|------|-----|---|
|------|-----|---|

Damos un click en **Grd Conj Params** como, que se encuentra en la parte inferior izquierda de la pantalla y luego le damos **GUARDAR**.

| Proceso:                                                 | SYRPAIN Pago de Nuevo Ingreso    | Conjunto Parám: 🛛 🔍    |  |  |  |
|----------------------------------------------------------|----------------------------------|------------------------|--|--|--|
| Contro<br>Imprsr:                                        | l de Impresora<br>Impr Especial: | Líneas: 55 Hora Envío: |  |  |  |
| Valores de Parámetro<br>Número Parámetros Valores        |                                  |                        |  |  |  |
| 01                                                       | Periodo                          | 201601                 |  |  |  |
| 02                                                       | Matricula                        | S15021524              |  |  |  |
| 03                                                       | Tipo de Admisión                 | 1C                     |  |  |  |
| 04                                                       | Tipo de Alumno                   | Р                      |  |  |  |
| 05                                                       | Código de Programa               | HIEM-12-E-CR           |  |  |  |
| 06                                                       | Código de Campus                 | В                      |  |  |  |
| 07                                                       | Patronato                        | 1500                   |  |  |  |
| 71                                                       | Formato Destino                  | PDF                    |  |  |  |
| LONGITUD: 3 TIPO: Caracter O/R: Requerido M/S: Simple    |                                  |                        |  |  |  |
| Envío                                                    |                                  |                        |  |  |  |
| Grd Conj Paráms como Nombre: Descripción: ORetenc Enviar |                                  |                        |  |  |  |

Aparecerá otra pantalla, en la cual nos aparecerá el formato de pago de los alumnos de inscripción.

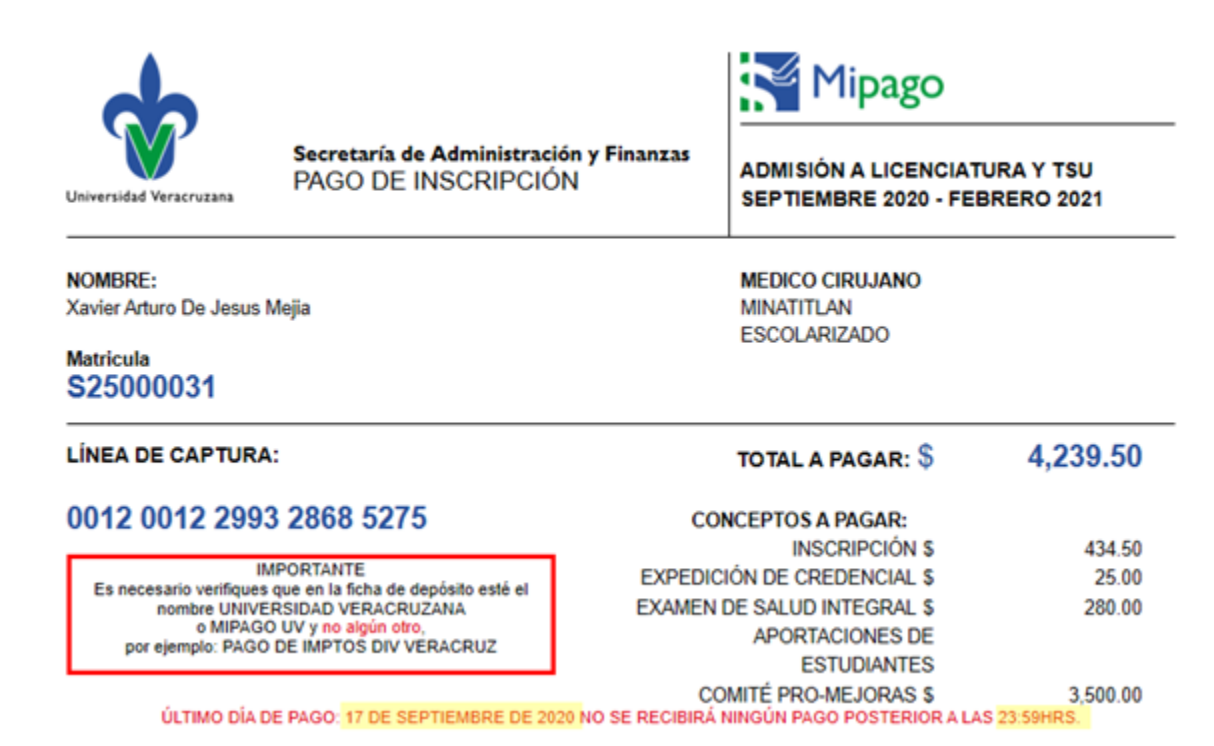